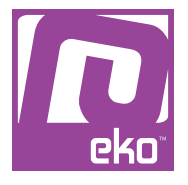

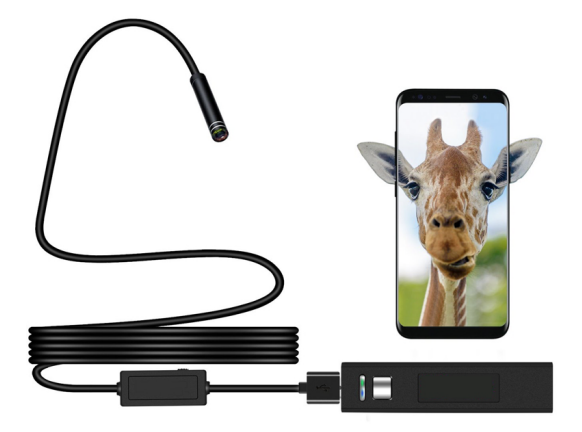

## Manuel d'utilisation Modèle : Caméra endoscopique Wifi

# À LIRE AVANT UTILISATION

### CONSIGNES

Notre société se réserve le droit de modifier le contenu du présent mode d'emploi sans préavis. La notice présente correspond au modèle vendu à la période où elle a été éditée. Il se peut qu'elle soit modifiée et mise à jour au fil du temps. Avant la première utilisation, nous vous prions de bien vouloir charger le produit durant deux heures.

# CARACTÉRISTIQUES

Résolution vidéo : 1200p Résolution photo : 2MP Diamètre : 8mm 8 leds à intensité variable Waterproof IP68 Formats de fichiers : MJPEG et AVI Longueur de câble : 1m Batterie : 500MAh Alimentation : 5V-2A Fréquence de transmission : 2412-2612MHZ Module Wifi

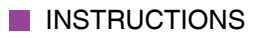

Veuillez respecter les instructions ci-dessous. Si celles-ci ne sont pas respectées et que votre produit est endommagé, nous ne pourrons être tenus pour responsables.

- Utiliser le produit dans un endroit sec. Si le produit a un contact prolongé avec l'air humide ou un environnement liquide, il peut être endommagé (sauf s'il dispose d'une protection étanche).

- Ne pas laisser le produit de manière prolongée au soleil ou sous haute température, il peut être endommagé.

- Ne pas approcher d'objets pointus ou métalliques près du produit.

- Nettoyer le produit de temps en temps avec un chiffon sec.

- Tenir hors de portée des enfants.

# UTILISATION DU PRODUIT

### Description du produit

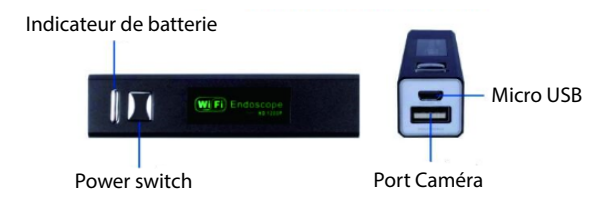

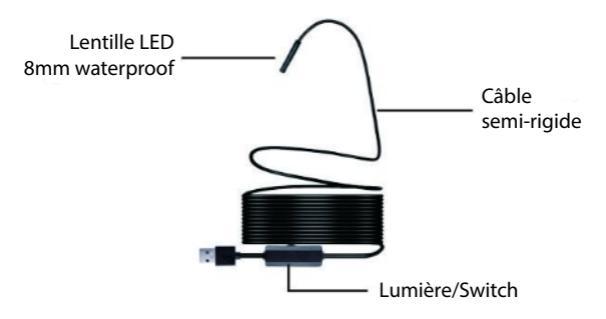

En appuyant sur le bouton Power switch, l'indicateur Wifi s'allume. La molette vous permet de régler l'intensité des LEDs.

Application (WiFi Check)

Pour télécharger l'application, veuillez scanner le QR code ci-dessous ou rechercher «WiFi Check» sur l'Apple Store/Google Play.

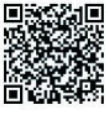

Apple

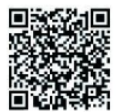

Android

Une fois l'application téléchargée, ouvrez-la et créez votre compte.

Installation

Appuyez sur le menu Options de l'application, puis sur Wlan, sélectionnez votre caméra et poursuivez l'installation.

Après avoir connecté la caméra à l'application, vous aurez accès à la vidéo en temps réel de la caméra.

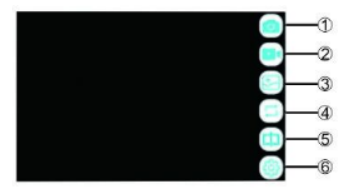

1 - Photo : appuyez pour prendre une photo qui sera automatiquement enregistrée dans votre téléphone.

2 - Vidéo : appuyez pour prendre une vidéo qui sera automatiquement enregistrée dans votre téléphone.

3 - Dossiers : appuyez pour visionner les photos et vidéos enregistrées.

4 - Rotation : appuyez pour tourner à 90° dans le sens des aiguilles d'une montre.

5 - Flip : appuyez pour retourner l'écran à l'horizontal (miroir)

6 - Options : appuyez pour modifier la résolution (640\*480, 1280\*720, 1600\*1200).

#### Indicateur lumineux

Rouge et vert : après avoir allumé le produit Vert : après avoir connecté le Wifi Rouge : pendant la recharge

#### Utiliser sur ordinateur

Pour l'utiliser sur ordinateur, veuillez télécharger le logiciel ci-dessous.

http://www.51scope.cn/files/setup.rar et installez «viewplaycap».

Installez votre câble USB à votre ordinateur, puis ouvrez «viewplaycap». Appuyez sur Device, puis sélectionnez USB.2.0 PC Camera. Vous aurez ainsi accès à la caméra en temps réel.

Note : pour MAC, veuillez utiliser des logiciels comme Photo Boot, Quicktime Player ou encore VLC.

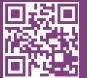

eko

Copyright EKO ©. All Rights Reserved. JG FASHION SARL | 38110 DOLOMIEU | FRANCE www.eko-concept.eu

### **APPROVED**BY**EKO**

Toutes les marques présentes sur la boîte appartiennent à leurs propriétaires respectifs. All trademarks are the property of their respective owners.

Produits importés par JG FASHION SARL. Fabriqué en Chine Imported by JG FASHION SARL. Made in China.

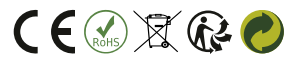

Merci de recycler cet emballage ! Please recycle the package. Thanks !